12 modèles types de courriers sont proposés au directeur d'école avec la possibilité de les éditer, les adapter à ses besoins en créant ses propres modèles personnalisés.

Cette nouvelle fonctionnalité s'inscrivant dans la continuité de la simplification des tâches administratives des directeurs d'école permettra :

- Le publipostage de données d'Onde dans le courrier, par un simple clic ;
- L'ajout d'une zone de pied de page, par exemple pour insérer des coupons détachables.

Dans « Outil Numérique pour la Direction de l'Ecole», **vous devez autoriser l'ouverture des fenêtres pop-up** pour pouvoir utiliser le logiciel.

On y accède en allant dans le menu déroulant « Listes et Documents ».

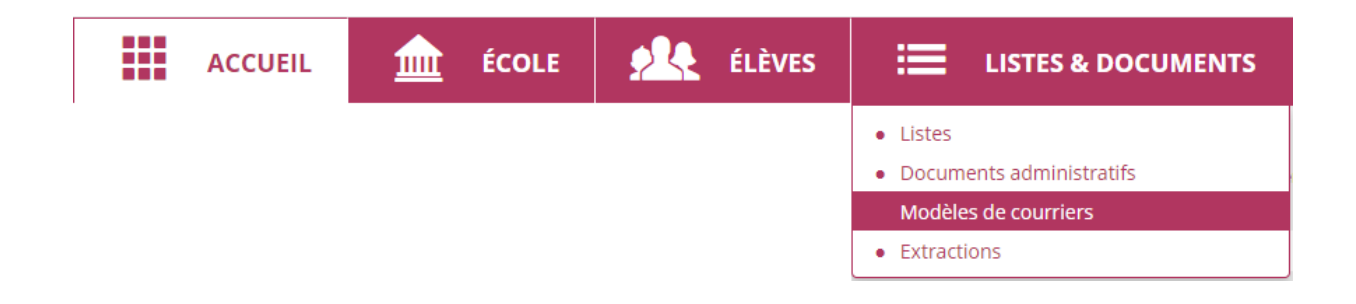

| Création d'un<br>modèle<br>personnalisé :                                                                                                    | Modèle | Titre                                                                                                    | Thème     | Période<br>d'utilisation  | Destinataire | Modifié le |   |   |       |
|----------------------------------------------------------------------------------------------------|--------|----------------------------------------------------------------------------------------------------|-----------|---------------------------|--------------|------------|---|---|-------|
| F                                                                                                    | Туре   | Lettre aux parents des élèves de grande<br>section pour l'admission en école<br>élémentaire                                                  | Rentrée   | Préparation<br>de rentrée | Parents      | 20/09/2017 | ۲ | 1 | 🛓 PDF |
| Le directeur d'école                                                                                                    | Туре   | Invitation des parents à la réunion de<br>rentrée                                                                                            | Rentrée   | Rentrée                   | Parents      | 20/09/2017 | ۲ | 1 | 🛓 PDF |
| clique sur l'icône<br>du courrier qu'il<br>souhaite<br>personnaliser.                                                                                                    | Туре   | Invitation des parents à la réunion<br>d'information concernant les élections des<br>représentants de parents d'élèves au<br>conseil d'école | Élections | Rentrée                   | Parents      | 20/09/2017 | ٩ | 1 | Ł PDF |
| Modification du<br>courrier :                                                                                                    |        |                                                                                                    |           |                           |              |            |   |   |       |
| 1. Mise à jour la<br>marge de gauche<br>contenant les données<br>administratives de<br>votre établissement                                                                                                    |        |                                                                                                    |           |                           |              |            |   |   |       |
| 2. Dans le bloc<br>« Nom et adresse<br>du destinataire », le<br>directeur saisit<br>l'adresse d'un<br>responsable afin de la<br>faire apparaître dans<br>le courrier, Cette<br>étape est décrite dans<br>le paragraphe qui<br>suit. |        |                                                                                                    |           |                           |              |            |   |   |       |
| <b>3.</b> Personnalisation du corps du courrier                                                                                                    |        |                                                                                                    |           |                           |              |            |   |   |       |

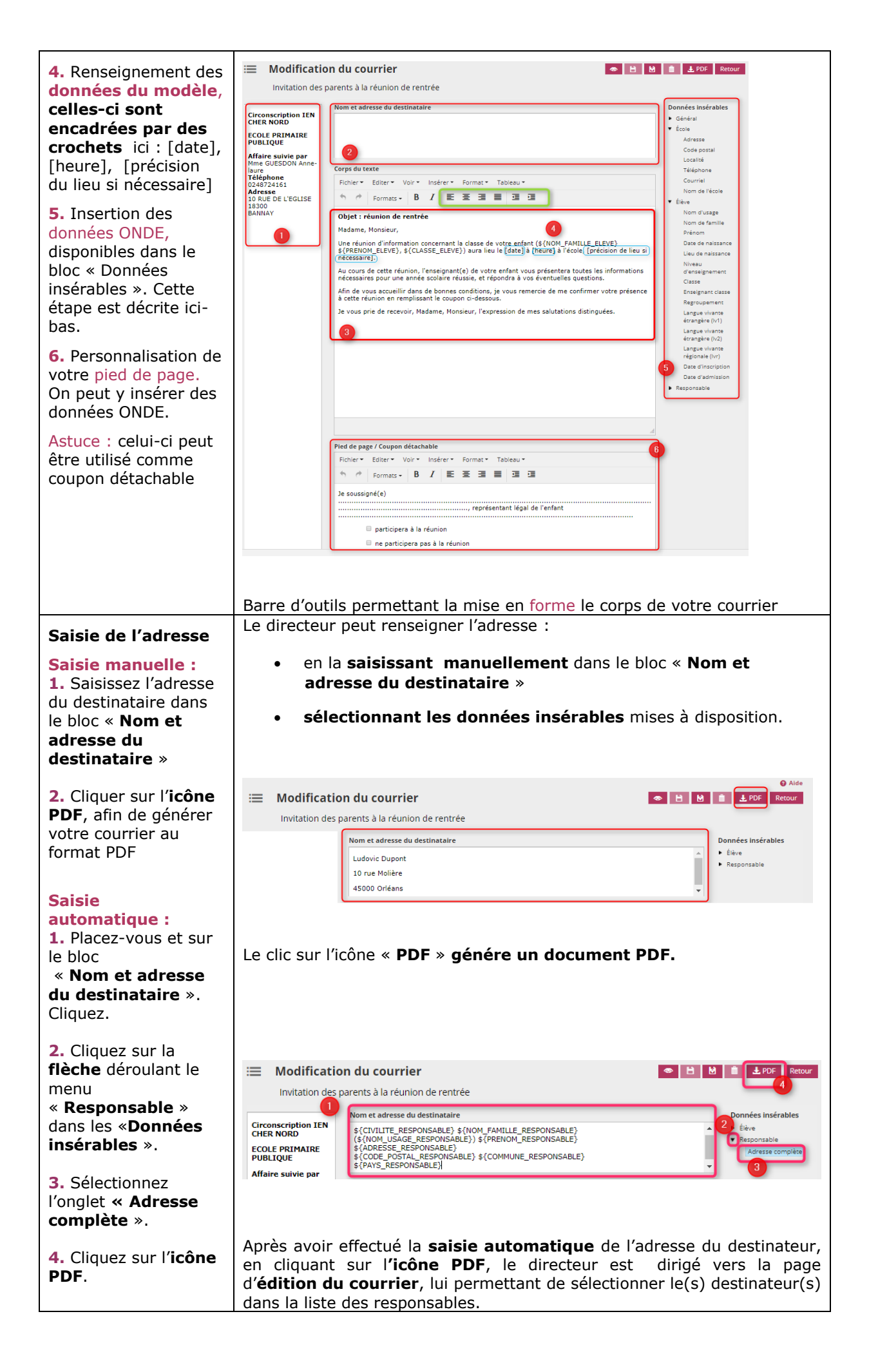

| Données insérables                                                                                                    | Fichier - Editer - Voir - Format - Tableau -                                                                                                    |  |  |  |  |  |
|----------------------------------------------------------------------------------------------------|----------------------------------------------------------------------------------------------------|--|--|--|--|--|
| <ol> <li>Le directeur se<br/>place à l'endroit où la<br/>donnée insérable doit<br/>être présente,</li> </ol>                                                              | ★       Formats ★       B       I       E       E       E       I       I |  |  |  |  |  |
| <ol> <li>Clique sur la<br/>donnée à insérer,</li> </ol>                                                                                                    | Une réunion d'information concernant la classe de votre enfant (\${NOM_FAMILLE_ELEVE}<br>\${PRENOM_ELEVE}, \${CLASSE_ELEVE}) aura lieu le 25/09/2017 à 18h30 à l'école.                                                                                                    |  |  |  |  |  |
| 3. Constate l'ajout de<br>la donnée insérable.<br>Pour supprimer une<br>donnée insérable, il<br>faut supprimer la<br>chaine de caractère<br>: Exemple<br>\${PRENOM_ELEVE} | Au cours de cette samion, l'enseignant(e) de votre enfant vous présentera toutes les informations<br>nécessaires pour u3 année scolaire réussie, et répondra à vos éventuelles questions.<br>Afin de vous accueillir dans de bonnes conditions, je vous remercie de me confirmer votre<br>présence à cette réunion en remplissant le coupon ci-dessous.<br>Je vous prie de recevoir, Madame, Monsieur, l'expression de mes<br>Exemple de données du<br>modèle renseignées par le<br>directeur d'école                                                                                                    |  |  |  |  |  |
| La flèche • devant le libellé de la catégorie permet de plier/déplier la liste des données.                                                                               | Sénéral     Ecole     Élève     Nom d'usage     Nom de famille     Prénom     Date de naissance     Lieu de naissance                                                                                                    |  |  |  |  |  |
| Astuce : utiliser                                                                                                    | Le corps du courrier peut être enrichi à l'aide des données ONDE insérables.                                                                                                    |  |  |  |  |  |
| pré-visualiser le                                                                                                    | Général     Général     Regroupement     Langue vivante     étrangère (iv1)                                                                                                    |  |  |  |  |  |
|                                                                                                    | Ecole     Ecole     Langue vivante     étrangère (IV2)     Langue vivante                                                                                                    |  |  |  |  |  |
|                                                                                                    | Elève     régionale (Ivr)     Date d'Inscription                                                                                                    |  |  |  |  |  |
|                                                                                                    | Responsable     Responsable                                                                                                    |  |  |  |  |  |
|                                                                                                    | 👁 🖻 🖻 🏛 Le PDF Retour                                                                                                    |  |  |  |  |  |
| Enregistrer son<br>courrier                                                                                                    | <ul> <li>② Aide</li> <li>● ■ ■ ■ ± PDF Retour</li> </ul>                                                                                                    |  |  |  |  |  |
| <ol> <li>Cliquer sur l'icône</li> <li>« Enregistrer sous »</li> </ol>                                                                                                    | Bouton : Enregistrer sous                                                                                                    |  |  |  |  |  |
| <ol> <li>Une fenêtre<br/>d'enregistrement<br/>apparait.</li> </ol>                                                                                                    | Enregistrer sous                                                                                                    |  |  |  |  |  |
| <ol> <li>Renseigner les<br/>différentes rubriques</li> </ol>                                                                                                    | Titre *                                                                                                    |  |  |  |  |  |
| <b>4.</b> Confirmer<br>l'enregistrement                                                                                                    | Période<br>d'utilisation Préparation de rentrée                                                                                                    |  |  |  |  |  |
|                                                                                                    | Destinataire Parents *                                                                                                    |  |  |  |  |  |
| La liste contient<br>l'ensemble des 12<br>courriers types, suivi<br>des courriers                                                                                         | Valider X Annuler                                                                                                    |  |  |  |  |  |
| personnalisés par le directeur d'école.                                                                                                    |                                                                                                    |  |  |  |  |  |

| Edition du PDF<br>Attention : pour<br>éviter de perdre vos<br>données, il faut<br>enregistrer avant<br>d'éditer le PDF. | Remarque : S'il y a des données insérables liées aux<br>responsables, un écran de sélection de responsables sera<br>proposé.<br>Gestion des modèles de courriers                                                                          |  |  |  |  |  |
|----------------------------------------------------------------------------------------------------|----------------------------------------------------------------------------------------------------|--|--|--|--|--|
| 1. Cliquez sur                                                                                                    | Modèle Titre Modifié le                                                                                                    |  |  |  |  |  |
| « <b>Modifier</b> » afin<br>d'accéder au courrier<br>que vous souhaitez<br>éditer.                                      | Invitation des membres de la commission<br>Type électorale à une réunion du bureau Élections Rentrée Parents 03/10/2017 (1)                                                                                                    |  |  |  |  |  |
|                                                                                                    | Type Invitation des personnes d'une équipe Suivi de scolarité Toute l'année Équipe éducative 03/10/2017 👁 📝 🛃 PDF                                                                                                    |  |  |  |  |  |
|                                                                                                    | Type Invitation des parents à la réunion de Rentrée Rentrée Parents 03/10/2017 👁 Bouton : Modifier                                                                                                    |  |  |  |  |  |
| <ol> <li>Filtrez la liste des<br/>élèves.</li> </ol>                                                                    | ≝ Édition du courrier                                                                                                    |  |  |  |  |  |
| 3. Cliquez sur le<br>bouton recherche<br>La liste des élèves est<br>mise à jour                                         | Sélection des responsables                                                                                                    |  |  |  |  |  |
|                                                                                                    | B         Responsable         Adresse         Élève         Classe           Image: HUBE Nathalie         10 RUE MOLIERE         DUPONT Louis                                                                                             |  |  |  |  |  |
| <ol> <li>Sélectionnez les<br/>élèves à éditer.</li> </ol>                                                               | DUPONT Ludovic 156 RUE DES RIVIERES SAINTAGNAN DUPONT Louis Enregistrements 1 à 2 sur 2 trouvés                                                                                                    |  |  |  |  |  |
| 5. Cliquez sur l'icône<br>pour générer<br>votre document PDF.                                                           | <ul> <li>Si plusieurs choix s'affichent, sélectionnez le(s) destinateur(s) en cochant les case(s) choisie(s).</li> <li>6. Vous pouvez sélectionner tous les responsables, en cliquant directement sur la case « Responsable ».</li> </ul> |  |  |  |  |  |

## Génération du PDF

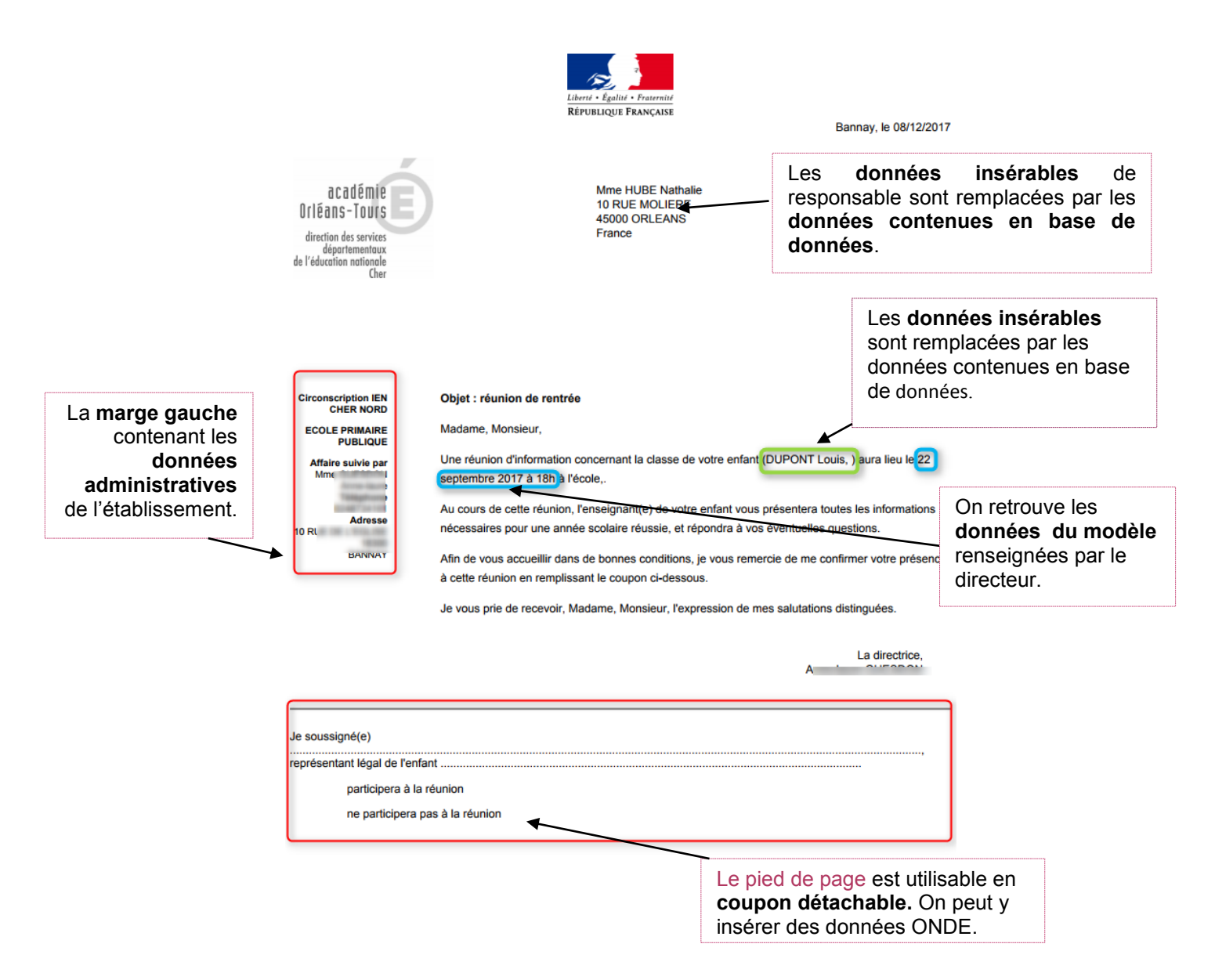

Le PDF contiendra autant de pages que le nombre de destinateurs sélectionnés par le directeur.

Cette fonctionnalité s'appuie sur l'utilisation d'un service de Redressement, Normalisation et Validation Postale (RNVP) dont l'objectif est double :

- Structurer les adresses des élèves et de leurs responsables conformément à la norme AFNOR Z10-011,
- Valider l'existence de ces adresses dans le référentiel postal.

Chaque adresse se voit ainsi attribuer un statut (indicateur de son niveau de fiabilisation). Une large part des adresses est validée automatiquement. L'autre part appelle une intervention de l'utilisateur sur la base de propositions d'adresses approchantes.

Cette fonctionnalité, accessible depuis de la page d'accueil, ou en cliquant sur le menu « **Gestion des adresses** » du menu « **École** », permet au directeur d'école de confirmer ou corriger les adresses au statut :

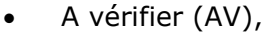

- Non référencée dans le référentiel postal (NR),
- Non contrôlé (NC).

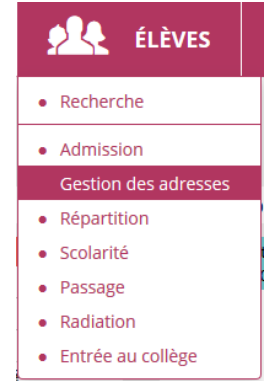

| Présentation de la<br>page de la gestion<br>des adresses                                             | <ul> <li>L'écran de la gestion des adresses est composé de deux parties :</li> <li>Le bloc de saisie de recherche</li> <li>Le bloc d'affichage des résultats.</li> </ul> |  |  |  |  |  |
|----------------------------------------------------------------------------------------------------|----------------------------------------------------------------------------------------------------|--|--|--|--|--|
| Sélection des<br>adresses à l'aide<br>des critères de<br>recherche                                   |                                                                                                    |  |  |  |  |  |
| Pour <b>supprimer</b> un<br>filtre, appuyez sur la<br><b>croix</b> se trouvant à<br>droite de chaque | ACCUEIL <u>fin</u> ÉCOLE <u>filèves</u> ELISTES & DOCUMENTS                                                                                                    |  |  |  |  |  |
| case.                                                                                                |                                                                                                    |  |  |  |  |  |
| Pour vider toutes les<br>cases appuyez sur<br>« <b>Supprimer tous</b>                                | Classe                                                                                                    |  |  |  |  |  |
| les filtres ».                                                                                       | C Les statuts des adresses                                                                                                    |  |  |  |  |  |
|                                                                                                    |                                                                                                    |  |  |  |  |  |
|                                                                                                    |                                                                                                    |  |  |  |  |  |
|                                                                                                    |                                                                                                    |  |  |  |  |  |
|                                                                                                    |                                                                                                    |  |  |  |  |  |

## Résultat de la recherche

Le résultat de la sélection affiche la liste des élèves **admis définitivement** ainsi que leurs responsables, **possédant une adresse à traiter.** 

Remarque : Si la recherche concerne un responsable, l'élève associé, est affiché.

Le directeur d'école visualise ainsi l'ensemble des adresses, mais seules celles au statut à vérifier, non contrôlées ou non référencées pourront être modifiées.

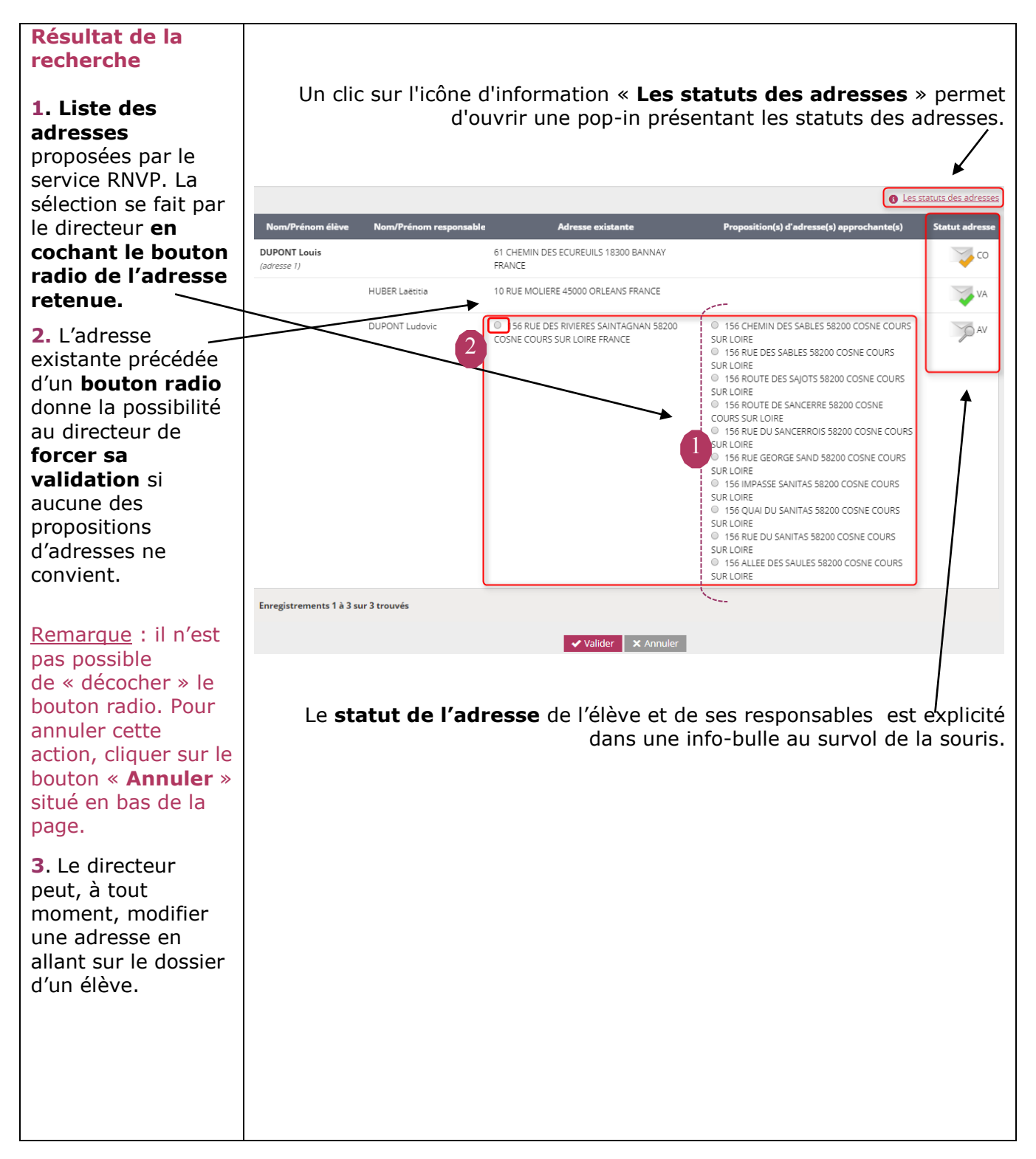

## **Statut des adresses**

Le statut d'une adresse est établi au retour du service RNVP ou suite à une décision du directeur relative à la mise en qualité de l'adresse.

| Icône | Statut                     | Qualité de l'adresse                                                                                                    | Action à faire                                                                                                    |  |  |
|-------|----------------------------|----------------------------------------------------------------------------------------------------|----------------------------------------------------------------------------------------------------|--|--|
|       | Validée<br>automatiquement | L'adresse a été <b>acceptée</b> et<br>validée par le service RNVP.                                                                                            | Vous n'avez rien à faire.                                                                                                    |  |  |
|       | Validée<br>manuellement    | Vous avez choisi et <b>validé</b><br>l'adresse proposée parmi une ou<br>plusieurs adresses proposées par le<br>service.                                       | Vous n'avez rien à faire.                                                                                                    |  |  |
|       | Confirmée                  | Vous avez saisi et confirmé<br>l'adresse inconnue du<br>référentiel postal :                                                                                  | Vous n'avez rien à faire.                                                                                                    |  |  |
|       |                            | soit aucune adresse n'a été<br>proposée par le service                                                                                                    |                                                                                                    |  |  |
|       |                            | soit vous n'en avez validé aucune<br>parmi celles proposées par le<br>service.                                                                                |                                                                                                    |  |  |
|       |                            | <u>Adresse confirmée</u> c'est donc une<br>adresse « <u>à vérifier</u> » ou « <u>non</u><br><u>référencée</u> » que vous avez <b>validé</b> .                 |                                                                                                    |  |  |
|       | Non référencée             | C'est une <b>adresse inconnue</b> du référentiel postal.                                                                                                    | Vous devez saisir ou<br>confirmer une nouvelle                                                                                                    |  |  |
|       |                            | Aucune proposition n'est retournée par le service RNVP lors de la saisie.                                                                                     | auresse.                                                                                                    |  |  |
|       | À vérifier                 | L'adresse que vous avez saisie <b>ne</b>                                                                                                    | Vous avez le choix entre :                                                                                                    |  |  |
|       |                            | <b>propositions du service.</b> Vous ne l'avez pas encore confirmé.                                                                                           | choisir une adresse proposée<br>par le service                                                                                                    |  |  |
|       |                            |                                                                                                    | modifier votre saisie                                                                                                    |  |  |
|       |                            |                                                                                                    | valider l'adresse initiale. Si<br>vous forcez l'enregistrement<br>de l'adresse initiale, elle<br>passe au statut de l'adresse<br>« confirmée ».                |  |  |
| 2002  | Non contrôlée              | C'est une adresse non contrôlée<br>en raison de l'indisponibilité du<br>service ou d'une incomplétude<br>de l'adresse, empêchant sa<br>soumission au service. | Vous devez retourner dans le<br>dossier de l'élève pour<br><b>modifier</b> et <b>revalider</b><br><b>l'adresse</b> afin de la repasser<br>par le service RNVP. |  |  |
| 3     | Adresse inconnue           | L'adresse est inconnue. Au moment<br>de la saisie de l'adresse <b>vous avez</b><br><b>coché la case « adresse</b><br><b>inconnue</b> ».                       | Vous n'avez rien à faire.                                                                                                    |  |  |
|       | Adresse à<br>l'étranger    | Les <b>adresses étrangères</b> ne sont<br>pas contrôlées par le service RNVP.                                                                                 | Vous n'avez rien à faire.                                                                                                    |  |  |